# Wide Dynamic Range Dome Camera

## WDR-D3

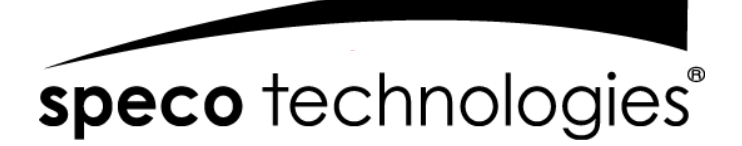

200 New Highway Amityville, NY 11701 631-957-8700 www.specotech.com

Please read this manual thoroughly before operation and keep it handy for further reference.

## WARNING & CAUTION

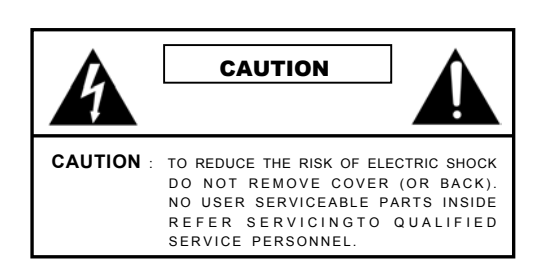

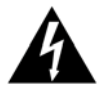

The lighting flash with an arrowhead symbol, within an equilateral triangle is Intended to alert the user to the presence of un-insulated "dangerous voltage" within the product's enclosure that may be of sufficient magnitude to constitute a risk of electric shock to persons

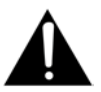

The exclamation point within an equilateral triangle is intended to alert the user to the presence of important operating and maintenance (serving) instructions in the literature accompanying the appliance

**INFORMATION** -This equipment has been tested and found to company with limits for a class a digital device Pursuant to part 15 of the FCC rules. These limits are designed to provide reasonable protection against harmful Interference When the equipments operated in a commercial environment. This equipment generates, uses, and Can Radiate radio frequency energy and if not installed and used in accordance with the instruction manual, may Cause Harmful interference to radio communications. Operation of this equipment in a residential area is likely to cause harmful interference in which Case the user will be required to correct the interference at his own expense.

WARNING - Change or modification not expressly approved by the manufacturer could void the user's authority to operate the equipment

CAUTION : To prevent electric shock and risk of fire hazards.

DO NOT use power sources other than that specified.

DO NOT expose this appliance to rain or moisture.

This installation should be made by a qualified service person and should conform to all local codes.

## **CAMERA INSTALLATION**

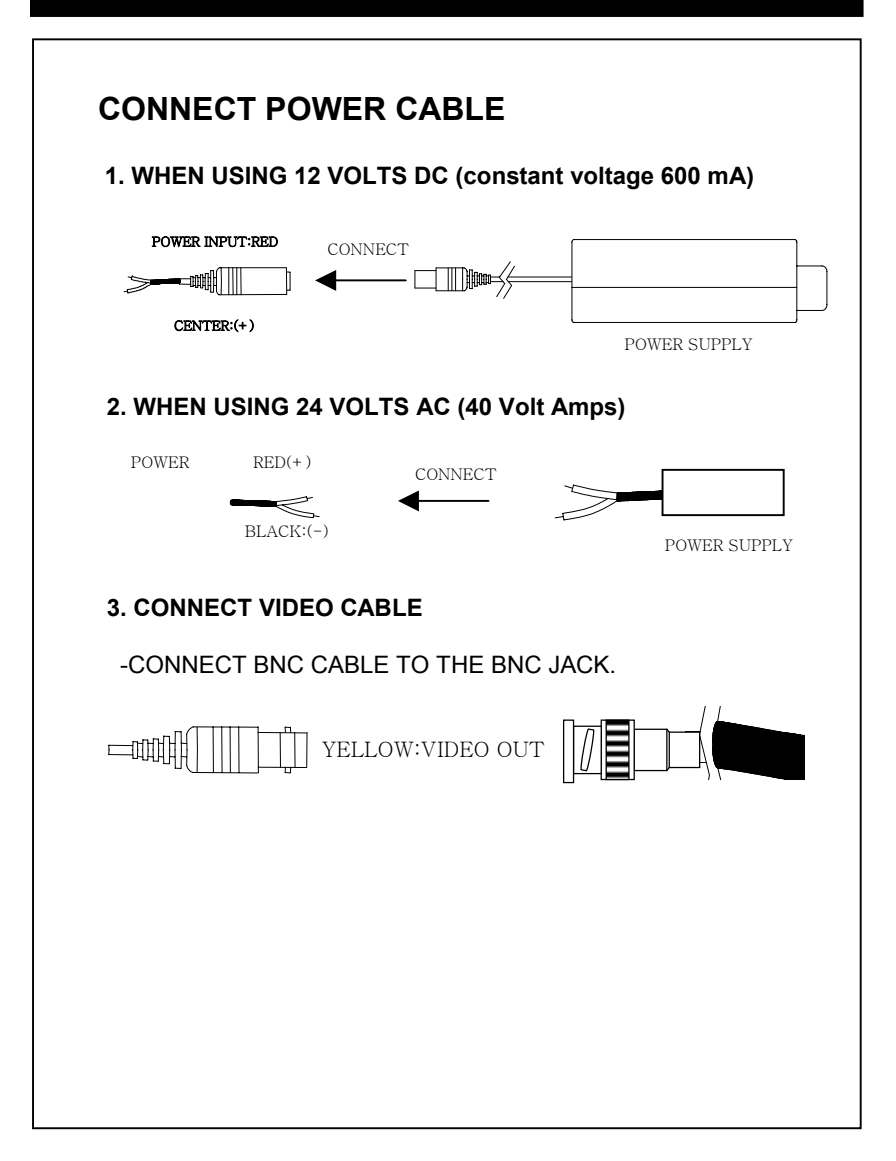

## CHAMELEON DOME INSTALLATION

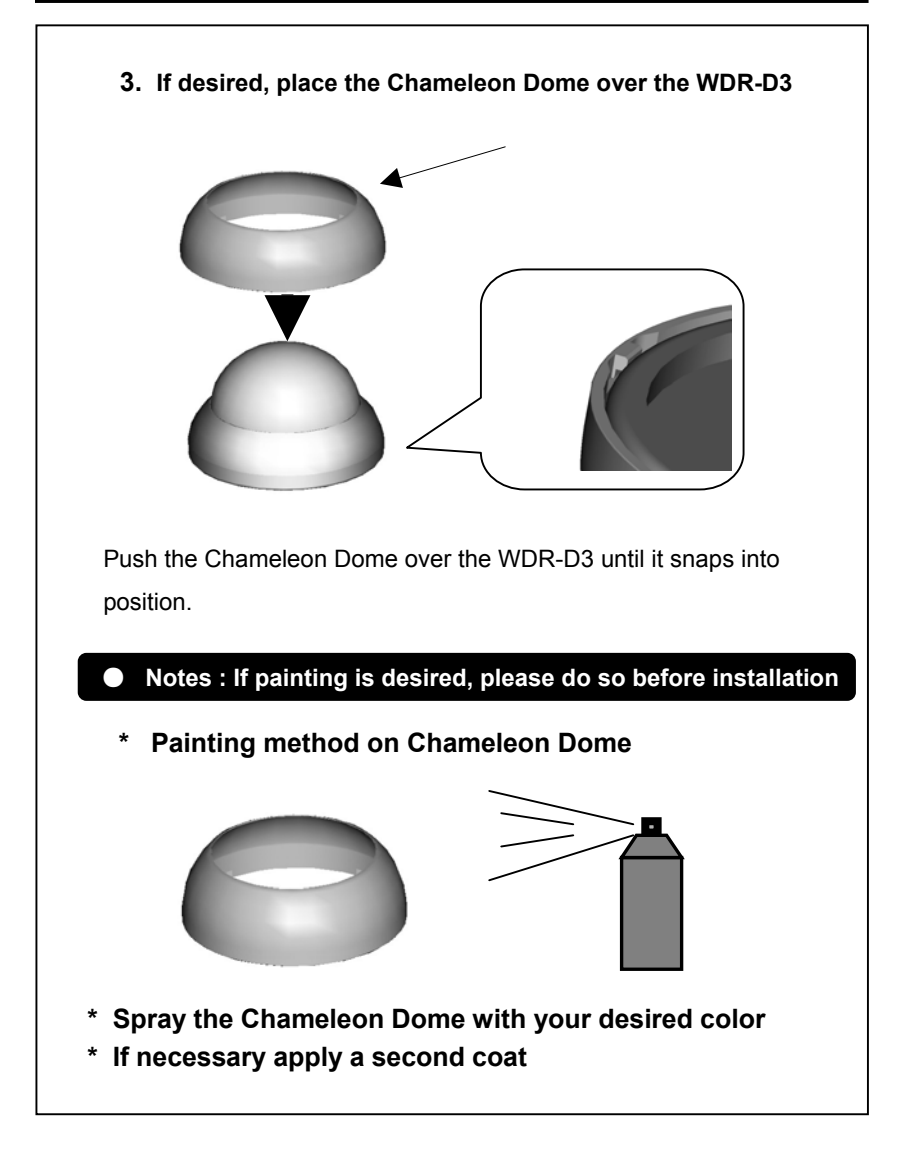

# **INTERNAL COMPONENTS**

### 1. Mechanical

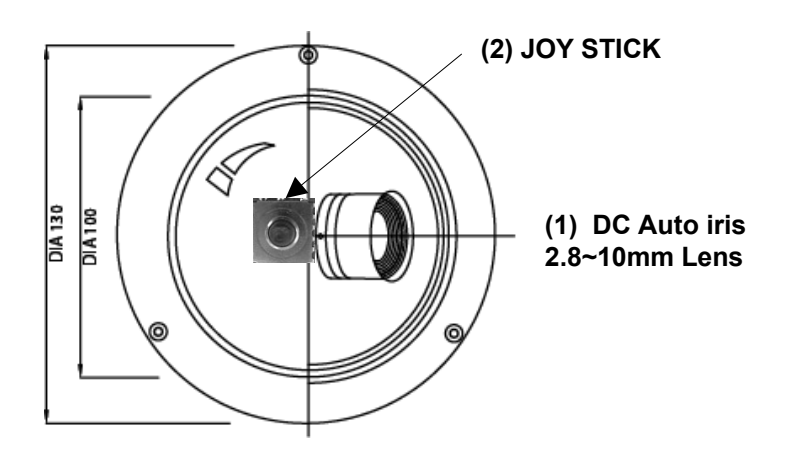

### (1) DC AUTO-IRIS LENS

Adjust between  $T \leftarrow \rightarrow W$  (TELE  $\leftarrow \rightarrow WIDE$ ) to set the angle (focal length) Set the focus by adjusting  $\infty \leftarrow \rightarrow N$ 

### NOTE: BOTH OF THE ABOVE ADJUSTMENTS GET LOCKED INTO POSITION THROUGH THE USE OF "LOCKING HANDLES".

### (2) JOY STICK

TO SET THE OSD (ON SCREEN DISPLAY) , PRESS THE JOY STICK FOR ONE SECOND AND SET AS DESCRIBED IN THE MANUAL

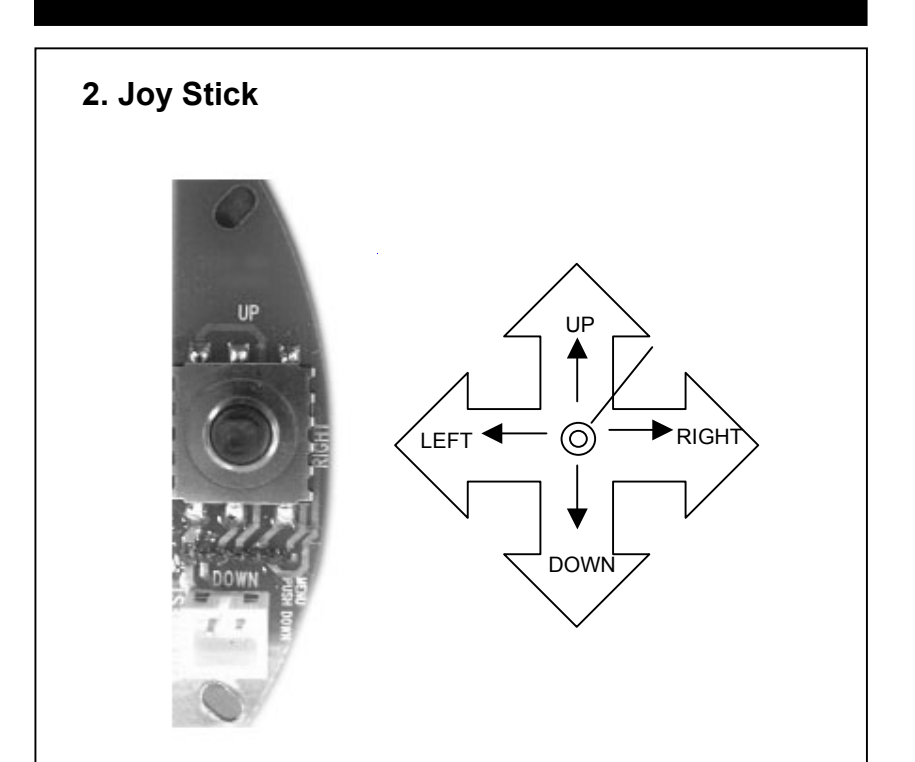

Push the Joy stick for one second, and the OSD appears on the screen. Move the Joy Stick up, down, left & right to control the OSD functions.

#### **1. GENERAL INFORMATION**

SAFETY PRECAUTION

Do not open and modify

Do not open the cabinet except during maintenance and installation, as it may be dangerous and cause damage.

Do not put objects inside the unit

Make sure that no metal objects or flammable substances get inside the camera. It could cause fire, short-circuits or damages.

Be careful when handling the unit

To prevent damage, do not drop the camera or subject it to strong shock or vibration

Install away from electric or magnetic fields

Protect from humidity and dust

Protect from high temperature

Be careful when installing close to the ceiling, in a kitchen or boiler room, as the temperature may raise to high levels.

#### Cleaning

Dirt can be removed from the cabinet only by wiping it with a soft cloth moistened with a soft detergent solution.

#### Mounting Surface

The mounting surface material must be strong enough to secure the camera.

#### 2. EXHIBIT

#### TIP FOR LOCATION OF THE CAMERA

Before sending the camera out for repair, check the items below. If the problem persists after checking these items, contact your service center.

If no image appears

Is the coaxial cable attached securely? Are the power and voltage normal? Has the iris of the lens inside the camera been adjusted correctly (with the level volume) ? Is there adequate illumination?

If the image is unclear

Is the lens in focus?

Is the lens dirty?

Dirt of fingerprints on the lens can adversely affect the images. Gently wipe any dirt or fingerprints off the lens with a soft cloth or lens cleaning paper and cleaning fluid (commercially available). Is the monitor adjusted correctly?

#### WARNING:

### TO PREVENT THE RISK OF FIRE OR ELECTRIC SHOCK, DO NOT EXPOSE THIS APPLIANCE TO RAIN OR MOISTURE.

### 3. CAMERA FEATURES

#### PRODUCT FEATURE

#### 1. High Resolution

It has 540 lines of horizontal resolution and 460 lines of vertical resolution. (540 HTVL equivalent)

2. Superior Wide Dynamic Image Quality

It has very Wide Dynamic Range by using Pixim ORCA Chip Set.

Film-like colors are described under various Light conditions even in high dynamic range scenes Dynamic Range is greater then 120 dB.

3. Digital Pixel System

Each pixel is processed independently to get clear and usable images.

#### 4. Various Lens Choices

it offers flexibility of the lens from board mount to C/CS mount lens with manual and DC auto-iris control.

5. Power Source DUAL VOLTAGE (12VDC or 24VAC)

#### 6. OSD control

Every function is controlled by OSD menu

- Automatic white balance
- Automatic gain control (max 60dB)
- Slow shutter, AGC on/off
- Line lock phase control
- Lens type control
- Auto exposure control

#### 7. Synchronization

Both Internal Synchronization and External Synchronization is provided.

8. Camera ID The title that indicated on Monitor can be appointed.

#### 9. NTSC/PAL Selectable

NTSC or PAL is selectable by simple switch is one camera

### 4. CAMERA SPECIFICATION

| Signal System         | NTSC / PAL                                         |  |
|-----------------------|----------------------------------------------------|--|
| Pick-up Device        | 1/3 inch CMOS (dramatically Dynamic range sensor)  |  |
| Total of pixels       | 742(H) x 552(V)                                    |  |
| Horizontal Resolution | 520 Horizontal TV Lines (color)                    |  |
| Scanning System       | 525 lines interlaced / 625 lines interlaced        |  |
| Synchronization       | Internal / External                                |  |
| Video Output          | 1.0Vp-p/75 ohm Composite                           |  |
| Iris Control          | DC Lens, Video Lens, Manual Lens                   |  |
| Sensitivity           | 0.08Lux (DSS on) with F1.2 Lens                    |  |
| S/N Ratio             | 48dB or more                                       |  |
| Dynamic range         | 120dB(max), 95dB(typical)                          |  |
| Shutter Speed         | 1/60 - 1/100,000 / 1/50 - 1/100,000                |  |
| Lens Mount            | C/CS mount                                         |  |
| AGC Control           | 0 - 60dB                                           |  |
| OSD Menu Control      | 4-directional Swith with a center Push TACT Switch |  |
| Supplied Voltage      | DC 12V (8V - 18V), AC 24V {(20V - 30V)option}      |  |
| Power Consumption     | Max 2.7W                                           |  |
| Operating Temperature | -10°C ~ 50°C                                       |  |
| Storage Temperature   | -20°C ~ 70°C                                       |  |
| Operating Humidity    | Under 90% Non-condensing                           |  |
| Storage Humidity      | under 95% Non-condensing                           |  |

#### 5. MENU AND SETTING DETAILS

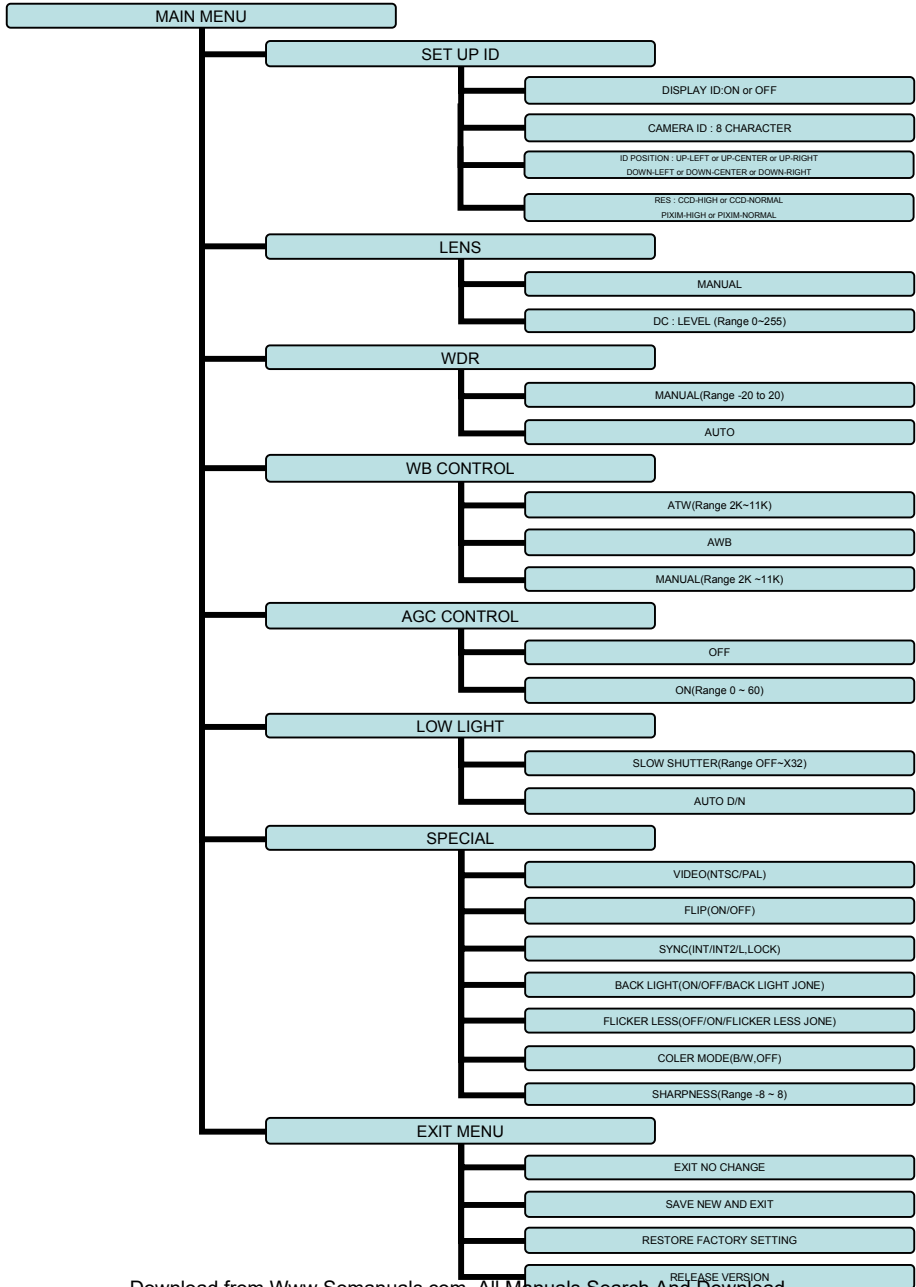

#### **OSD MENU CONTROL**

CENTER KEY - Used to access the menu mode, Also used to confirm the setting UP / DOWN KEY - Used to choose the desired menu selection. LEFT / RIGHT KEY - Used to choose the desired menu feature adjustment.

#### **OSD MENU ENTER / EXIT**

#### A. OSD MENU ENTER

· Push Center Key for 2 seconds

#### B. OSD MENU EXIT

- Press EXIT Menu from Main Menu
- If Pressing Set Key for 2 seconds from Main Menu appears.
- In this case, just press Set Key.

#### C. 'SAVE' and 'QUIT'

- · Left or Right Key Selecting Menu
- · Up or Down Key Returning to Menu
- 1. Press the SET key to access the main setup mode.
- 2. Select the desired feature using the UP or Down key.
- 3. Change the status of the selected feature using the LEFT or RIGHT key.

#### MAIN MENU

- A. SETUP ID
- DISPLAY ID
- ON :The ID name will displayed in the monitor.
- OFF : The name will not displayed in the monitor.
- · CAMERA ID : You can be written to 8 characteristic.
- · ID POSITION : Select on screen position of the camera ID.
- RES : Select Resolution of CCD or PIXIM

#### B. LENS

- MANUAL : Use When using Manual lens.
- DC : You can control the brightness of the screen and adjust the desired DC level from 0 to 255.

#### C. WDR

•WDR (Wide Dynamic Range) : You can adjust the desired WDR level from -20 to 20.

#### D.FILKER LESS

•AUTO DECTECTION or SELECT AREA

#### E. WB CONTROL

- ATW (Auto Tracking White Balance) : The camera automatically control the white balance in any environment.
- AWB (Auto White Balance) : The white balance is automatically adjusted in a specific environment.
- MANUAL : Users can adjust the colors by adding or reducing the WB level.

You can adjust the desired WB level from 2K to 11K

#### F. AGC

• ON : Activate automatic gain control feature.

You can adjust the desired AGC level from 0 to 60dB.

• OFF : Deactivate automatic gain control feature.

#### G. LOW LIGHT

- · SLOW SHUTTER : Control Image brightness by adjusting shutter speed
- AGC : Auto Gain Control setting( Range 28 to 48)
- · AUTO D/N : AUTO DAY/NIGHT

#### H. SYNC

- INTERNAL : Internal synchronization
- INTERNAL2 : Internal synchronization (Color Rolling Mode)
- LINE LOCK : Phase adjustment may be necessary in multiple camera installations to prevent picture roll
  when switching between cameras
- I. EXIT MENU
- EXIT NO CHANGES : No change
- SAVE NEW AND EXIT : Save change
- RESTORE FACTORY SETTINGS : Factory default
- SW REV
- J. VIDEO
- NTSC or PAL SELECTION

K. FLIP

- HORIZONTAL REVERSE
- L. BACK LIGHT
- BACK LIGHT NONES ADJUST or SELECT AREA

M. COLOR MODE

- COLOR or B/W SELECTION
- N. SHARPNESS
- You can adjust the desired Sharpness level from -8 to 8.
- O. PREVIOUS PAGE
- PREVIOUS PAGE : Return page Download from Www.Somanuals.com. All Manuals Search And Download.

# DIMENSIONS

### \* SIDE VIEW : WDR-D3

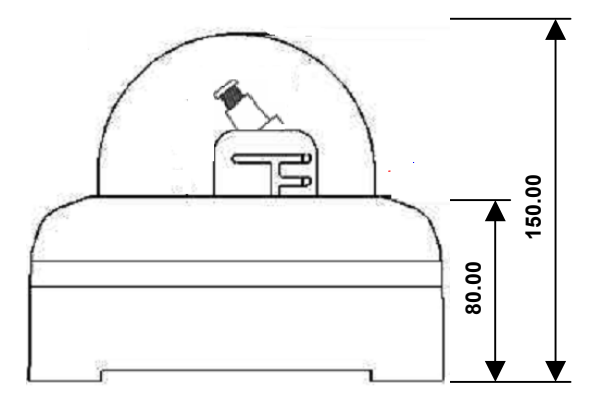

\* TOP VIEW : WDR-D3

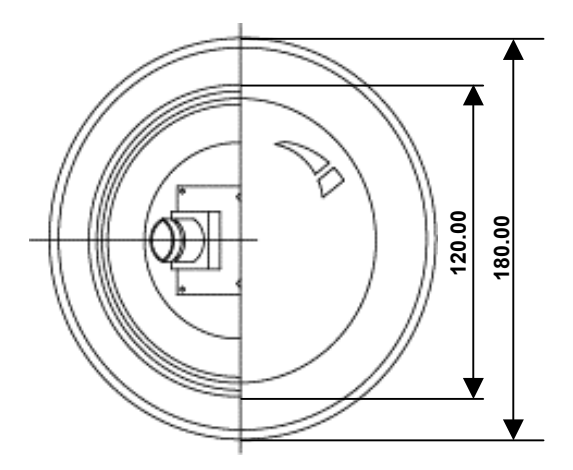

## WARRANTY

| Spece i                                                                                                    |                                                                                                    | yıcs 🛛                                                                                                    |
|----------------------------------------------------------------------------------------------------|----------------------------------------------------------------------------------------------------|----------------------------------------------------------------------------------------------------|
| LIM                                                                                                    | IITED WARRANTY                                                                                                    | -                                                                                                    |
| HIS WARRANTY IS VALID ONLY ON PRODUCTS PUP                                                                                                    | RCHASED AND USED IN THE                                                                                                    | UNITED STATES OF AMERICA.                                                                                                    |
| SUBJECT TO CONDITIONS AND EXCLUSIONS FOUND<br>DEFECTS IN MATERIAL AND WORKMANSHIP FOR TH                                                                                                    | D BELOW, THIS PRODUCT IS                                                                                                    | WARRANTED AGAINST MANUFACTURING<br>PARTS AND LABOR:                                                                                                    |
| ProVideo CAMERAS:<br>ProVideo MONITORS:<br>BALANCE OF ProVideo LIN<br>* IR LEDs, Time Japse VCR D                                                                                                    | E:<br>Xum Assemblies & Heads:                                                                                                    | 6 YEARS<br>1 YEAR<br>1 YEAR*<br>90-DAYS                                                                                                    |
| NE WILL REPAIR OR REPLACE (AT OUR OPTION) AN<br>SPECIFIED. WE WILL PROVIDE A REPLACEMENT FO                                                                                                    | IY PARTS FOUND TO BE DEF<br>R ANY DEFECTIVE PART.                                                                                                  | ECTIVE FOR THE WARRANTY PERIOD                                                                                                    |
|                                                                                                    | CONDITIONS                                                                                                    |                                                                                                    |
| . THIS WARRANTY WILL BE HONORED ONLY UPON PRESS                                                                                                    | ENTATION OF THE ORIGINAL DA                                                                                                    | TED BILL OF SALE OR SALES SLIP.                                                                                                    |
| 2. TRANSPORTATION OF THE PRODUCT TO OUR SERVICE<br>REPAIRED OR REPLACED PRODUCT WILL BE RETURNED                                                                                                    | STATION IS THE RESPONSIBILIT<br>D PREPAID DURING THE WARR                                                                                          | Y OF THE USER.<br>ANTY PERIOD.                                                                                                    |
|                                                                                                    | EXCLUSIONS                                                                                                    |                                                                                                    |
| <ul> <li>THIS WARRANTY SHALL NOT COVER ADJUSTMENT OF C<br/>MODELOBINSTRUCTION MANUAL OR PRODUCTS WHICH<br/>NUMBERS.</li> </ul>                                                                                                    | CUSTOMER OPERATED CONTRO<br>H HAVE BEEN ALTERED, ABUSED                                                                                            | US AS EXPLAINED IN THE APPROPRIATE<br>D, OR HAVE MISSING OR ALTERED SERIAL                                                                                                    |
| 2. THIS WARRANTY SHALL NOT APPLY TO UNCRATING, SE<br>OF PRODUCTS AFTER REPAIR.                                                                                                    | TUP, INSTALLATION, OR THE RE                                                                                                    | MOVAL AND REINSTALLATION                                                                                                    |
| LTHIS WARRANTY SHALL NOT APPLY TO REPAIRS OR RE<br>MANUFACTURE INCLUCING, BUT NOT LIMITED TO, ANY<br>UNAUTHORZED SERVICE OR PARTS, IMPROPER MAIN<br>ACCIDENT, FRE, FLOOD OR OTHER ACTS OF GOD, INC<br>TUBES CAUSED BY OR ATTRIBUTABLE TO THE USE OF<br>IMAGE FICKUP DEVICES BY EXCESSIVE LIGHT. | PLACEMENTS NECESSITATED B<br>MALFUNCTION, DEFECTS OR FI<br>TENANCE, MODIFICATION OR RE<br>IORRECT LINE VOLTAGE, DAMAG<br>ANY ACCESSORY, ELECTRONIC | Y ANY CAUSE BEYOND THE RESULT OF<br>ALLURE CAUSED BY OR RESULTING FROM<br>PAR BY THE USER, ABUSE, MISURE, NEOLEC<br>SE OR IMAGE BURNIS TO TELEVISION PICTURE<br>S GAME OR DEVICE, OR DAMAGE CAUSED TO |
| THE FOREGOING IS IN LIEU OF ALL OTHER EXPRESSED<br>ASSUME FOR US ANY OTHER OBLIGATION OR LUBBLIT<br>CONSEQUENTIAL DAWAGES ARSING FROM THE USE O<br>PRODUCT DUE TO CAUSES BEYOND OUR CONTROL.                                                                                                    | D WARRANTIES AND WE DO NO'<br>Y. IN NO EVENT SHALL WE BE LI<br>XF THIS PRODUCT, OR FOR ANY                                                         | I AUTHORIZE ANY PARTY TO<br>ABLE FOR INCIDENTAL OR<br>DELAY IN THE USE OF THIS                                                                                                    |
| SOME STATES DO NOT ALLOW LIMITATIONS OF HOW LO<br>EXCLUSION OR LIMITATION OF CONSEQUENTIAL DAMA<br>CONSEQUENTIAL DAMAGES MAY NOT APPLY TO YOU.                                                                                                    | ong an Implied Warranty La<br>Geb. The above limitations (                                                                                         | STSAND/OR DO NOT ALLOW THE<br>ON IMPLIED WARRANTY AND                                                                                                    |
| THIS WARRANTY GIVES YOU SPECIFIC LEGAL RIGHTS. YOU MAY HAVE OTHER RIGHTS WHICH VARY FROM STATE TO STATE.                                                                                                    |                                                                                                    |                                                                                                    |
| NOTE: FOR YOUR PROTECTION IN THE EVENT OF THEFT<br>INFORMATION REQUESTED BELOW AND RETAIN WITH YO                                                                                                    | OR LOSS OF THIS PRODUCT, PL<br>DUR SALES RECEIPT.                                                                                                  | EASE FILL IN THE                                                                                                    |
| MODEL NO .:                                                                                                    | SERIAL NO .:                                                                                                    |                                                                                                    |
| LOCATED ON BACK OR BOTTOM SIDE OF UNIT)                                                                                                    |                                                                                                    |                                                                                                    |
| DATE OF PURCHASE:                                                                                                    |                                                                                                    |                                                                                                    |
| NHERE PURCHASED:                                                                                                    | PURCHASE PRICE:                                                                                                    |                                                                                                    |
| Speco Technologies                                                                                                    | FOR MORE INFO                                                                                                    | RMATION REGARDING                                                                                                    |
| XONEW HIGHWAY<br>WITYVILLE, NY 11701                                                                                                    | SERVICE OR RE<br>TOLL FREE: 1-80                                                                                                    | TURN, CALL US AT<br>0-645-5516 IN METRO NY: 631-957-9700                                                                                                    |
|                                                                                                    | Para Press Pole                                                                                                    | a a constant of the true rate of the off off                                                                                                    |

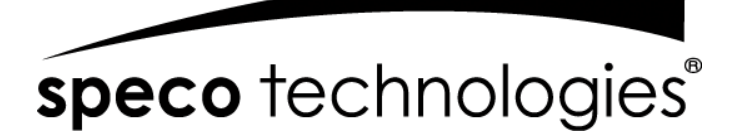

200 New Highway Amityville, NY 11701 631-957-8700 www.specotech.com

Free Manuals Download Website <u>http://myh66.com</u> <u>http://usermanuals.us</u> <u>http://www.somanuals.com</u> <u>http://www.4manuals.cc</u> <u>http://www.4manuals.cc</u> <u>http://www.4manuals.cc</u> <u>http://www.4manuals.com</u> <u>http://www.404manual.com</u> <u>http://www.luxmanual.com</u> <u>http://aubethermostatmanual.com</u> Golf course search by state

http://golfingnear.com Email search by domain

http://emailbydomain.com Auto manuals search

http://auto.somanuals.com TV manuals search

http://tv.somanuals.com